## **fibre**CRM

HEART OF THE PRACTICE

Visit support.fibrecrm.com for more info or contact your CRM Manager

## **Professional Clearance**

**1** To send a **Professional Clearance Letter** navigate to the **People** or **Organisation** record that the letter will be related to and check that the **Previous Accountant** sections have been completed. Make sure you have an email address in the **Previous Accountant Contact Email** field to send the letter.

| Previous Accountant Firmnan                                                                                             | e: RCH Accountants LTD                           |
|----------------------------------------------------------------------------------------------------|--------------------------------------------------|
| Previous Accountant Contact<br>Email:                                                                                   | rchaccountants@testexample.com                   |
| Prev Acc Address:                                                                                                    | 123 Finance Way                                  |
| Prev Acc County:                                                                                                    | Cornwall                                         |
|                                                                                                    |                                                  |
| Prev Acc Postalcode:                                                                                                    | TR10 9TA                                         |
| Prev Acc Postalcode:                                                                                                    | TR10 9TA                                         |
| Prev Acc Postalcode:<br>Previous Accountant Contact<br>Name:                                                            | TR10 9TA<br>Rosie Hill                           |
| Prev Acc Postalcode:<br>Previous Accountant Contact<br>Name:<br>Previous Accountant Contact<br>Phone:                   | TR10 9TA<br>Rosie Hill<br>01122 345678           |
| Prev Acc Postalcode:<br>Previous Accountant Contact<br>Name:<br>Previous Accountant Contact<br>Phone:<br>Prev Acc City: | TR10 9TA<br>Rosie Hill<br>01122 345678<br>Penryn |

2. If the Previous Accountant section hasn't got any information in select the Edit option from the Actions Menu and add the information. Once done click Save & Close.

| ding | Passwords            | ACTIONS -      |
|------|----------------------|----------------|
|      | Edit                 |                |
|      | Delete               |                |
|      | Find Duplicates      |                |
|      | View Change Log      |                |
|      | Send Professional Cl | earance Letter |
|      | Send Email           |                |

**3** Once the **Previous Accountant** sections are filled in, go the Actions Menu of the record and select **Send Professional Clearance** Letter.

| ding | Passwords ACTIONS 🔻                |  |
|------|------------------------------------|--|
|      | Edit                               |  |
|      | Delete                             |  |
|      | Find Duplicates                    |  |
|      | View Change Log                    |  |
|      | Send Professional Clearance Letter |  |
|      | Send Email                         |  |

4. The Previous Accountant Email pop up box will then appear. The Sender will default to the current user but can be changed by using the dropdown menu. Who the email is sent to is pulled through from Previous Accountant Contact Email field in the record. Tick the Preview Email Before Sending box to view the Email Template. You can make any changes if needed in the body of the email. Once done click Send.

| Sender         | fibrecrm                                                                                                    |
|----------------|----------------------------------------------------------------------------------------------------|
| Email Template | Professional Clearance - Email                                                                                                    |
| Send Email to  | rchaccountants@testexample.com                                                                                                    |
| Email Subject  | Professional Clearance - FibreCRM         File       Edit       View       Insert       Format       Tools       Table $\bigcirc$ $\bigcirc$ $B$ $I$ $\equiv$ $\equiv$ $\equiv$ $\subseteq$ $I_x$ 11pt $\lor$ Paragraph $\checkmark$ Calibri $\checkmark$ $$ $$ $$ $$ $$ $$ $$ $$ $$ $$ $$ $$ $$ $$ $$ $$ $$ $$ $$ $$ $$ $$ $$ $$ $$ $$ $$ $$ $$ $$ $$ $$ $$ $$ $$ $$ $$ $$ $$ $$ $$ $$ $$ $$ $$ $$ $$ $$ $$ $$ $$ $$ $$ $$ $$ $$ $$ $$ $$ $$ $$ $$ $$ $$ $$ $$ <th< th=""></th<> |
|                | Dear sirs,         Please find attached a professional clearance letter in relation to services for <u>FibreCRM</u> I would be grateful if you could respond to me at your earliest convenience.         P = SPAN                                                                                                    |